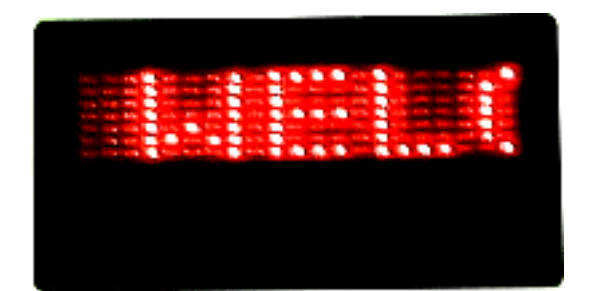

# **Messaging Software**

**User Manual** 

FOR

## PC OPERATIONS

(Revision 2.0)

Notes: 2 August 2004

This manual is applied to the model of LED Name Tag only.

Caution: This product uses a magnet. People using pacemakers or who are sensitive to magnets should not use this device.

## **<u>1: General Information</u>**

Accessories per each set of LED Name Tag include:

- LED Badge: 1pc
- 3V Lithium Battery: 1pc
- RS232 Cable: 1pc
- Software Disk: 1pc

## 1.1: To turn On/Off your badge

**Turn On:** Simply slide the 3V Lithium battery into its holder (+ positive side up as right shown), snap it in and the stored message will run automatically.

**Turn Off:** Push the battery out in the opposite manner using a key or similar tool to remove the battery, or, press the button at the right top corner for about 2-3 seconds. (If necessary, users can

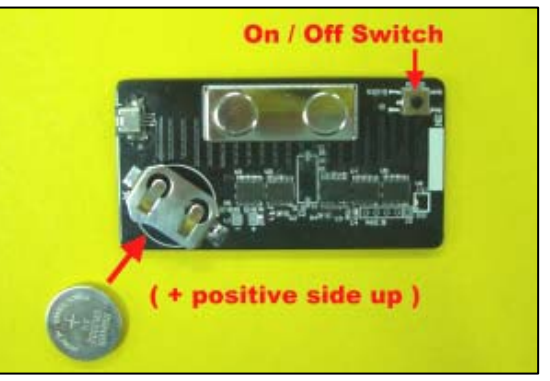

press the On/Off switch again for about 2-3 seconds to turn on the badge)

P.S: Please remove the battery out of the badge for the energy saving during a long time off operation.

The CR2032 battery included with your name badge is very widely used for electronic components. It is easy to find in most stores that sell electronics.

## **1.2: To wear your badge**

There is one set of magnetic plates at the back of the badge in order to stick it strongly on the surface of Jacket, T-Shirt or elsewhere. No screws to be required.

Simply push the front magnetic plate upwards or downwards at either right or left side to remove it from the badge. Then, move the removed magnetic plate under your jacket and adjust the position accords to the badge over the jacket as shown below.

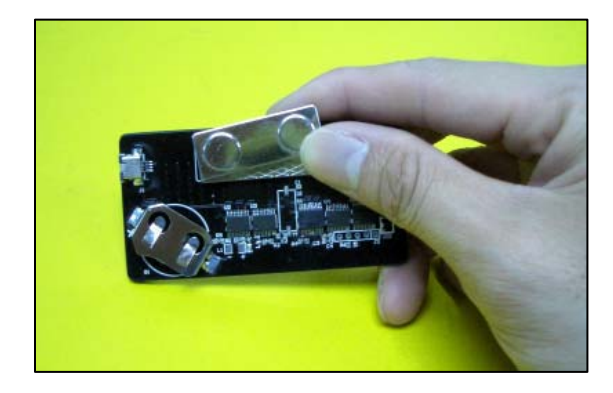

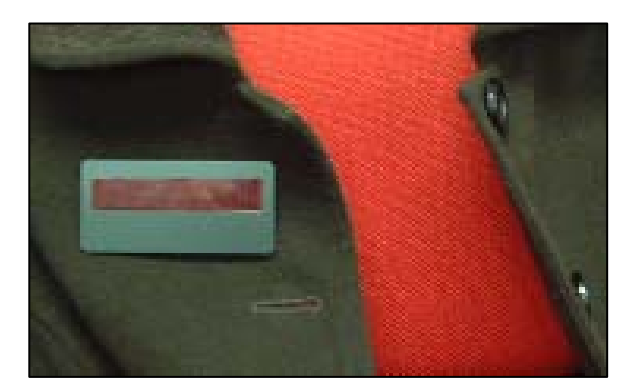

## 1.3: To connect your badge to a computer

To do this, you'll need to plug the RS232 cable port into the serial port of your laptop or desktop PC, and then plug another end into the badge as below shown

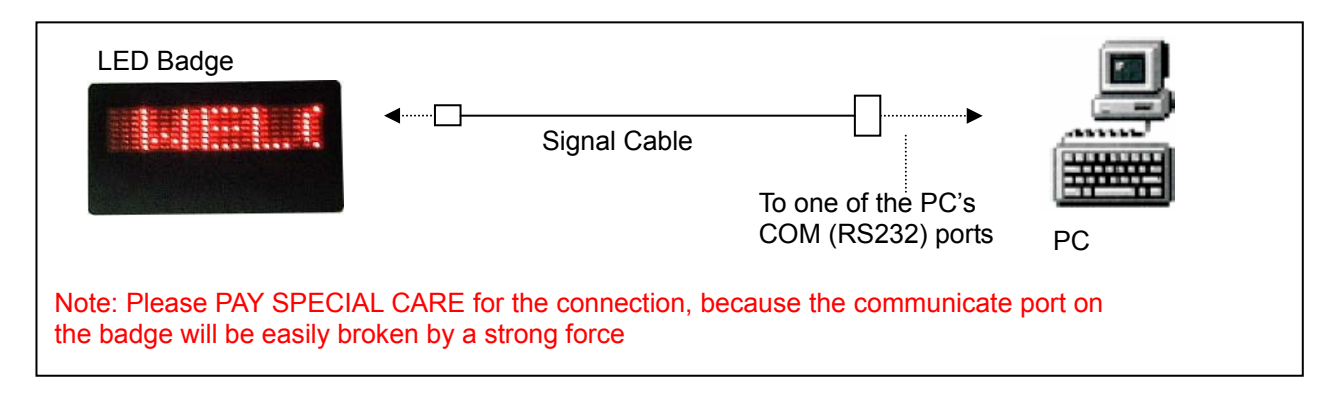

## 2: Software Operation

## 2.1: To install the software into your PC

### Users can omit this part if the software was already installed.

Messaging Software allows you to send messages to your badge using a computer.

Please follow the following steps to install your software:

- Turn on your computer and start Windows 98/2000/XP.
- Insert our provided software disk into CDROM of your computer
- Double click the SETUP.EXE icon to start the software installation.
- Follow the on screen instructions to finish the installation.

| 🔁 Version 2                         |
|-------------------------------------|
| 檔案(E) 編輯(E) 檢視(V) 我的! » 🏢           |
| 」 ⇔上一頁 ▼ ⇒ ▼ 国 ◎ 搜尋 ※               |
| ]網址@] 🖸 🔗 移至 🛛 Norton AntiVirus 🔜 🔻 |
|                                     |
| setup setup.2                       |
|                                     |
| 2個物 2.41 MB 📃 我的電腦 🥢                |

• The operating software will be installed under the directory of "C:\Program Files\LED TAG\".

## 2.2: To program your badge

Important: You'll need to exit any program using your Serial Port before using the software

- Click Star\Program\LED Tag\LED.exe for the operation, and you will see the following screen
- Please refer to the section 1.3 to learn how to connect your badge to a computer

To make it "step by step"

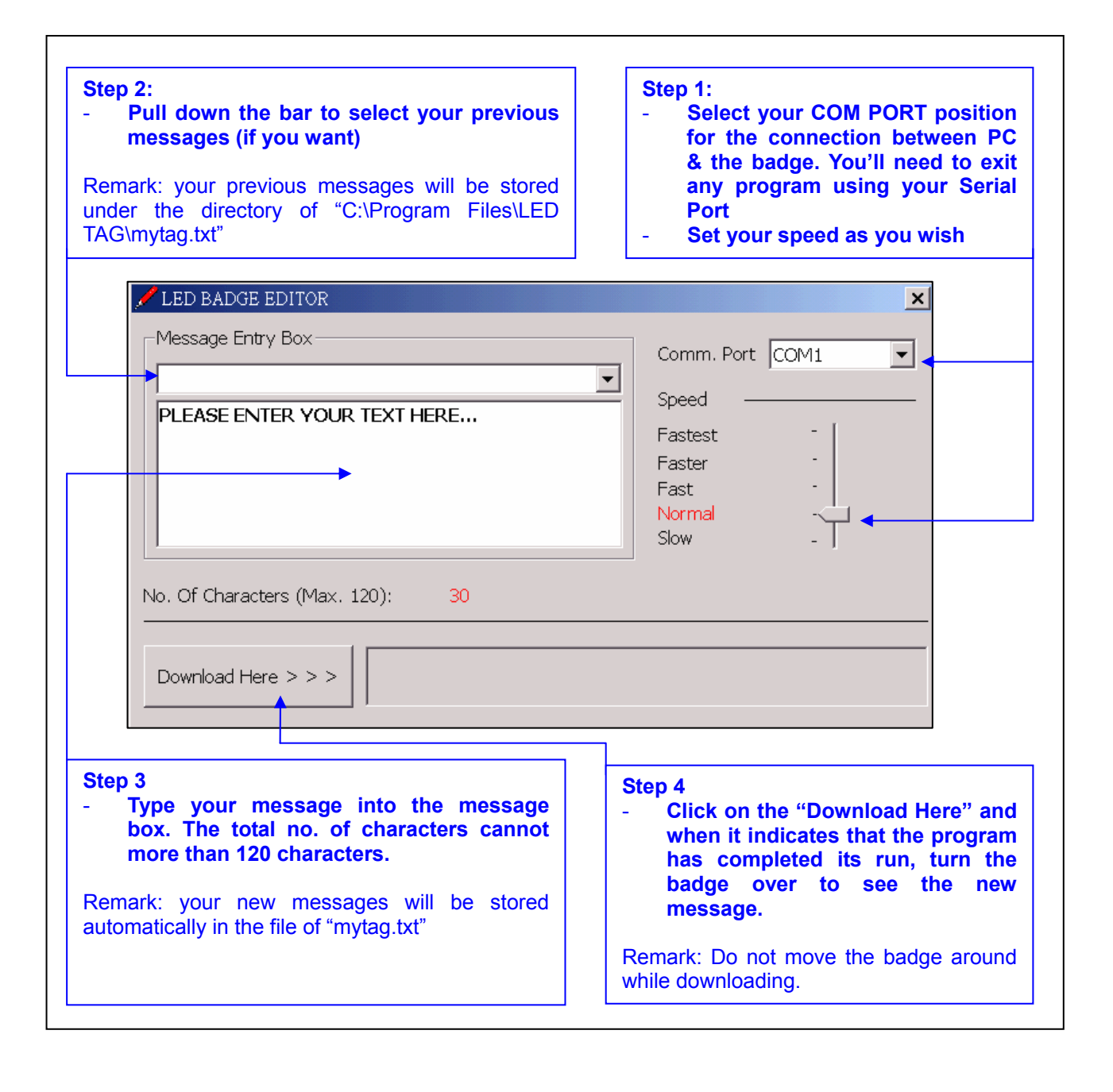

#### - THANKS AGAIN FOR PURCHASING OUR LED PRODUCT -